×

# Informar Comentários do Imóvel

O objetivo desta funcionalidade é inserir comentários para um imóvel específico, com a opção de atualizá-los. A opção pode ser acessada via **Menu de Sistema** através do caminho: **GSAN** > **Atendimento ao Público** > **Informar Comentários do Imóvel**.

Feito isso, o sistema visualiza a tela abaixo:

Informamos que os dados exibidos nas telas a seguir são fictícios, e não retratam informações de clientes. Gsan -> Atendimento ao Publico -> Informar Comentarios do Imovel Comentários do Imóvel Nesta tela, o usuário pode informar ou consultar comentários do imóvel: R 001.001.090.1993.000 Imóvel: \* 698312 Teste para atualização da documentação no DokuWiki. Comentário:\* Comentários do Imóvel \*Campos obrigatórios Limpar Cancelar Remover Inserir Comentário Versão: 3.54.2.0 (Online) 11/06/2019 - 17:25:15 Figura 1. Tela Inicial

No campo **Imóvel**, informe a matrícula do imóvel ou clique no botão para pesquisar o imóvel desejado, conforme modelo **AQUI**. No campo **Comentário**, descreva por extenso o comentário que deseja inserir. Depois, clique em <u>Inserir Comentário</u>. Clicando no *link* **Comentários do Imóvel**, a tela expande visualizando os comentários já existentes para o imóvel:

| Imóvel          | nóvel: * 698312 🔍 001.                                              |                                                            | .090.1993.0    | 00                     | Ø             |                     |              |
|-----------------|---------------------------------------------------------------------|------------------------------------------------------------|----------------|------------------------|---------------|---------------------|--------------|
| Comer           | ntário:*                                                            |                                                            |                |                        |               |                     |              |
|                 |                                                                     | Come                                                       | entários do li | nóvel                  |               |                     |              |
| Todos           | Come                                                                | ntário                                                     | Sequencial     | Data<br>Inclusão       | Usuário       | Indicador<br>de Uso | Atualizaçõe  |
|                 | Teste p<br>docum                                                    | a <u>ra atualizaCAo da</u><br>entaCAo no DokuWiki <u>.</u> | 8°             | 12/06/2019<br>09:24:55 | GSAN<br>ADMIN | SIM                 | 0            |
|                 | Teste 2 03-06-2019                                                  |                                                            | 6°             | 04/06/2019<br>10:13:40 | GSAN<br>ADMIN | SIM                 | 1            |
|                 | <u>aaaaaa<br/>aaaaaa<br/>aaaaaa<br/>aaaaaa<br/>aaaaaa<br/>aaaaa</u> |                                                            | 4°             | 04/06/2019<br>10:32:01 | GSAN<br>ADMIN | NÃO                 | 3            |
|                 | Teste 1                                                             | 03-06-2019                                                 | 1°             | 03/06/2019<br>16:26:17 | GSAN<br>ADMIN | SIM                 | 4            |
| 'Campo<br>Limpa | os obriga<br>ar Ca                                                  | atórios<br>ncelar Remover                                  |                |                        |               | Inseri              | r Comentário |

Depois que o comentário é inserido, ele pode ser excluído. Para isso, selecione o comentário desejado ou clique em **Todos**. Depois, clique em **Remover**. Para *atualizar* um comentário, clique sobre o *link* correspondente na coluna **Comentários**. Feito isso, o sistema exibe a tela de atualização:

Atualizar Comentário

Versão: 3.54.2.0 (Online) 11/06/2019 - 17:25:15

| Imóvel:       | 69831254     | 001.001.090.19 | 993.000      |              |
|---------------|--------------|----------------|--------------|--------------|
| Comentário: * | Teste para a | tualizaCAo da  | documentaCAo | no DokuWiki. |
|               |              |                |              |              |

Nesta tela, o usuário pode atualizar um comentário do imóvel:

Ativo Olinativo

| Acima, faça as alterações no campo <b>Comentários</b> e clique em <u>Atualizar Comentário</u> . Em seguida, o sistema atualiza o comentário, conforme tela de sucesso <b>AQUI</b> . Sempre que for realizada a atualização de um comentário, o sistema faz a inclusão de um novo registro e cria uma coluna indicando a relação entre o registro do comentário original, e o registro do comentário alterado. Desta forma, é possível apresentar o histórico dos comentários que tiveram alterações ordenado pela data em que forem alterados. Para isto, basta clicar no <i>link</i> correspondente, na coluna <b>Atualizações</b> . Feito isso, o sistema exibe a tela de consulta das atualizações, discriminadas pela data corrente e pela hora: |
|----------------------------------------------------------------------------------------------------|
|                                                                                                    |

| Historico                                                       |                        |         |  |  |  |
|-----------------------------------------------------------------|------------------------|---------|--|--|--|
| Cor                                                             | nentários do Imóvel    |         |  |  |  |
| Comentário                                                      | Data Inclusão          | Usuário |  |  |  |
| Teste 2 03-06-2019                                              | 04/06/2019<br>10:13:40 | admin   |  |  |  |
| Teste 2 03-06-2019 - Atualizado                                 | 04/06/2019<br>10:13:28 | admin   |  |  |  |
| Fechar                                                          |                        |         |  |  |  |
| anco: 15/10/2018 Versão: 3.54.2.0 (Online) 11/06/2019 - 17:25:1 |                        |         |  |  |  |

Comentário do Imóvel

Indicador de

\*Campos obrigatórios

Desfazer Cancelar

Figura 3. Atualizar Comentário

uso:\*

Figura 4. Histórico de Comentários

Após ser inserido e atualizado, o comentário pode ser visualizado na funcionalidade **Consultar Imóvel**, aba **RA/OS**, conforme exemplo a seguir:

|                                                                                                    | rais Adicionais                                                                                                    | Ligação<br>Consum                                          | 6 Históric<br>10 Faturamer                                               | nto Débit                                                                                        | rel<br>P                                                                     | agamento<br>Imóvel                                                                                                    | Devolu<br>Imó                                                       | ıções Docun<br>vel Cobra                                                                                           | nento Pa<br>ança                                                                         | arcel.                                                    | RAIO                                                    |
|----------------------------------------------------------------------------------------------------|----------------------------------------------------------------------------------------------------|------------------------------------------------------------|--------------------------------------------------------------------------|--------------------------------------------------------------------------------------------------|------------------------------------------------------------------------------|----------------------------------------------------------------------------------------------------|---------------------------------------------------------------------|----------------------------------------------------------------------------------------------------|------------------------------------------------------------------------------------------|-----------------------------------------------------------|---------------------------------------------------------|
| Ð                                                                                                    |                                                                                                    |                                                            |                                                                          | Dad                                                                                              | os do                                                                        | Imóvel                                                                                                    |                                                                     |                                                                                                    |                                                                                          |                                                           |                                                         |
| Imóvel:*                                                                                                    |                                                                                                    | 6983                                                       | 12                                                                       | R 00                                                                                             | 01.00                                                                        | 1.090.1                                                                                                    | 993.0                                                               | 00                                                                                                    |                                                                                          |                                                           | 8                                                       |
| Situação d                                                                                                    | de Água:                                                                                                    | COR                                                        | TADO                                                                     |                                                                                                  |                                                                              | Situaçã<br>Esgoto                                                                                                    | o de                                                                | LIG                                                                                                    | ADA                                                                                      |                                                           |                                                         |
| Tipo de Li                                                                                                    | igação:                                                                                                    | COM                                                        | HIDRON                                                                   | IETRO                                                                                            |                                                                              | -                                                                                                    |                                                                     |                                                                                                    |                                                                                          |                                                           |                                                         |
|                                                                                                    |                                                                                                    | IN                                                         | IÓVEL                                                                    | POSSI                                                                                            | JI CO                                                                        | OMEN                                                                                                    | TÁRI                                                                | OS                                                                                                    |                                                                                          |                                                           |                                                         |
|                                                                                                    |                                                                                                    | Da                                                         | ados Gera                                                                | is do Reg                                                                                        | gistro                                                                       | s de Ate                                                                                                    | ndime                                                               | ento                                                                                                    |                                                                                          |                                                           |                                                         |
| do RA                                                                                                    | Es                                                                                                    | pecifica                                                   | ção                                                                      | Ater                                                                                             | ndime                                                                        | e L<br>entoEnce                                                                                                    | errame                                                              | ento Situ                                                                                                    | lação                                                                                    | Encer                                                     | ramen                                                   |
| <u>91432266</u>                                                                                                    | POR                                                                                                    | SOLICIT                                                    | TACAO                                                                    | 08                                                                                               | /04/20                                                                       | 16 11/04                                                                                                    | 4/2016                                                              | Encerra                                                                                                    | ado DC                                                                                   |                                                           | ISAO<br>VICO                                            |
| <u>59347201</u>                                                                                                    | DES                                                                                                    | OBSTR                                                      | UCAO                                                                     | 30                                                                                               | /07/20                                                                       | 01/08                                                                                                    | 8/2014                                                              | Encerra                                                                                                    | ado DC                                                                                   |                                                           | ISAO<br>VICO                                            |
| <u>58916920</u>                                                                                                    | DES                                                                                                    | OBSTR                                                      | UCAO                                                                     | 17                                                                                               | /06/20                                                                       | 014 19/0                                                                                                    | 6/2014                                                              | Encerra                                                                                                    | ado CC                                                                                   |                                                           | ISAO<br>VICO                                            |
|                                                                                                    |                                                                                                    |                                                            |                                                                          |                                                                                                  |                                                                              |                                                                                                    |                                                                     |                                                                                                    | Expand                                                                                   | dir Con                                                   | nsulta                                                  |
|                                                                                                    |                                                                                                    |                                                            | 0.00 <b>.</b> 00                                                         |                                                                                                  |                                                                              |                                                                                                    |                                                                     | _                                                                                                    | Expansi                                                                                  |                                                           |                                                         |
| Inserir RA                                                                                                    | <u>- Registro de l</u>                                                                                                    | Atendim                                                    | ento<br>Dados G                                                          | Gerais da                                                                                        | s Ord                                                                        | ens de S                                                                                                    | ervico                                                              |                                                                                                    | Liptin                                                                                   |                                                           |                                                         |
| Inserir RA<br>Ordem de<br>Serviço                                                                                                    | <u>- Registro de ,</u><br>Tipo de Se                                                                                                    | <u>Atendim</u><br>erviço                                   | ento<br>Dados G<br>Número<br>RA                                          | Gerais das<br>de Situ                                                                            | s Ord<br>Iação                                                               | ens de S<br>Da<br>Gera                                                                                                    | erviço<br>Ita<br>Ição                                               | )<br>Data de<br>Emissão                                                                                            | e U                                                                                      | nidade                                                    | Atual                                                   |
| Inserir RA<br>Ordem de<br>Serviço<br><u>40661563</u>                                                                                 | <u>- Registro de a</u><br>Tipo de Se<br><u>CORTE POR</u><br>SOLICITACAC                                                                         | <u>Atendim</u><br>erviço                                   | Dados G<br>Número<br>RA<br>9143226                                       | Gerais das<br>de Situ<br><u>6</u> Encer                                                          | s Ord<br>Iação<br>rada                                                       | ens de S<br>Da<br>Gera<br>08/04/20                                                                                                    | Gerviço<br>Ita<br>ação<br>016 <sup>1</sup>                          | Data de<br>Emissão<br>1/04/2016<br>12:17:26                                                                        | FATURA<br>COBRA<br>LITORA<br>(TERCE                                                      | nidade<br>MENT<br>NCA D<br>L<br>IROS)                     | Atual                                                   |
| Inserir RA<br>Ordem de<br>Serviço<br>40661563<br>39962690                                                                            | - Registro de J<br>Tipo de Se<br>CORTE POR<br>SOLICITACAC<br>DESOBS DE F<br>ESGOTO                                                              | Atendim<br>erviço<br>2<br>REDE                             | Dados G<br>Número<br>RA<br>9143226<br>5934720                            | Gerais das<br>de Situ<br>6 Encer<br>1 Encer                                                      | s Ord<br>Iação<br>rada<br>rada                                               | ens de S<br>Da<br>Gera<br>08/04/20<br>30/07/20                                                                                                    | serviça<br>ação<br>016 <sup>1</sup><br>014 <sup>3</sup>             | Data de<br>Emissão<br>1/04/2016<br>12:17:26<br>0/07/2014<br>08:08:11                                               | FATURA<br>COBRA<br>LITORA<br>(TERCE<br>MANUT<br>ESGOT                                    | nidade<br>AMENT<br>NCA D<br>L<br>IROS)<br>ENCAC<br>O LITO | Atual                                                   |
| Inserir RA<br>Ordem de<br>Serviço<br>40661563<br>39962690                                                                            | - Registro de J<br>Tipo de Se<br>CORTE POR<br>SOLICITACAC<br>DESOBS DE F<br>ESGOTO                                                              | Atendim<br>erviço<br>2<br>REDE<br><u>Con</u>               | Dados G<br>Número<br>RA<br>9143226<br>5934720<br>nentários               | Gerais das<br>de Situ<br>6 Encer<br>1 Encer<br>do Imóve                                          | s Ord<br>Iação<br>rada<br>rada                                               | ens de S<br>Da<br>Gera<br>08/04/20<br>30/07/20                                                                                                    | Gerviça<br>Ita<br>Ação<br>016 <sup>1</sup><br>014 <sup>3</sup>      | Data de<br>Emissão<br>1/04/2016<br>12:17:26<br>0/07/2014<br>08:08:11                                               | FATURA<br>COBRA<br>LITORA<br>(TERCE<br>MANUT<br>ESGOT                                    | nidade<br>MENT<br>NCA D<br>L<br>IROS)<br>ENCA(<br>O LITO  | O E<br>O D DE<br>RAL                                    |
| Inserir RA<br>Ordem de<br>Serviço<br>40661563<br>39962690<br>Comentário                                                              | - Registro de J<br>Tipo de Se<br><u>CORTE POR</u><br>SOLICITACAC<br>DESOBS DE F<br>ESGOTO                                                       | Atendim<br>erviço<br>2<br>REDE<br>Con                      | Dados G<br>Número<br>RA<br>9143226<br>5934720<br>nentários               | Gerais das<br>de Situ<br>6 Encer<br>1 Encer<br>do Imóve<br>equencia                              | s Ord<br>Iação<br>rada<br>rada<br>el<br>I In                                 | ens de S<br>Da<br>Gera<br>08/04/20<br>30/07/20<br>Data<br>clusão                                                                                   | Gerviça<br>Ita<br>ação<br>016 <sup>1</sup><br>014 <sup>3</sup>      | Data de<br>Emissão<br>1/04/2016<br>12:17:26<br>0/07/2014<br>08:08:11<br>suário                                     | FATURA<br>COBRA<br>LITORA<br>(TERCE<br>MANUT<br>ESGOTO                                   | nidade<br>MENT<br>NCA D<br>L<br>IROS)<br>ENCAC<br>O LITO  | Atual<br>O E<br>O DE<br>RAL                             |
| Inserir RA<br>Ordem de<br>Serviço<br>40661563<br>39962690<br>Comentário<br>Teste para a<br>documenta                                 | - Registro de A<br>Tipo de Se<br>CORTE POR<br>SOLICITACAC<br>DESOBS DE F<br>ESGOTO                                                              | Atendim<br>erviço<br>2<br>REDE<br><u>Con</u><br>a<br>Viki. | ento<br>Dados G<br>Número<br>RA<br>9143226<br>5934720<br>nentários       | Gerais dat<br>de Situ<br>6 Encer<br>1 Encer<br>do Imóve<br>equencia<br>8°                        | s Ord<br>lação<br>rada<br>rada<br>l Ind<br>12/0<br>09                        | ens de S<br>Da<br>Gera<br>08/04/20<br>30/07/20<br>30/07/20<br>Data<br>clusão<br>06/2019<br>0:24:55                                                 | Gerviça<br>ação<br>016 <sup>1</sup><br>014 <sup>3</sup><br>U<br>GSA | Data de<br>Emissão<br>1/04/2016<br>12:17:26<br>0/07/2014<br>08:08:11<br>suário<br>.N ADMIN                         | FATURA<br>COBRA<br>LITORA<br>(TERCE<br>MANUT<br>ESGOTI<br>Indicad<br>de Us<br>SIM        | nidade<br>AMENT<br>NCA D<br>L<br>IROS)<br>ENCAC<br>O LITO | e Atual<br>O E<br>O DE<br>RAL<br>Ializaç                |
| Inserir RA<br>Ordem de<br>Serviço<br>40661563<br>39962690<br>Comentário<br>Teste para a<br>documentad                                | - Registro de A<br>Tipo de Se<br>CORTE POR<br>SOLICITACAC<br>DESOBS DE F<br>ESGOTO                                                              | Atendim<br>erviço<br>2<br>REDE<br>Con                      | ento<br>Dados G<br>Número<br>RA<br>9143226<br>5934720<br>nentários<br>Se | Gerais das<br>de Situ<br><u>6</u> Encer<br><u>1</u> Encer<br>do Imóve<br>equencia<br>8°<br>6°    | s Ord<br>Iação<br>rada<br>rada<br>I Ind<br>12/<br>09<br>04//<br>10           | ens de S<br>Da<br>Gera<br>08/04/24<br>30/07/24<br>30/07/24<br>Data<br>clusão<br>06/2019<br>0:24:55<br>06/2019<br>0:13:40                           | GSA                                                                 | Data de<br>Emissão<br>1/04/2016<br>12:17:26<br>0/07/2014<br>08:08:11<br>suário<br>IN ADMIN                         | FATURA<br>COBRA<br>LITORA<br>(TERCE<br>MANUT<br>ESGOTO<br>Indicad<br>de US<br>SIM        | nidade<br>AMENT<br>NCA D<br>ENCAC<br>O LITO               | e Atual<br>O E<br>O DE<br>RAL<br>Ializaç<br>0           |
| Inserir RA<br>Ordem de<br>Serviço<br>40661563<br>39962690<br>Comentário<br>Teste para a<br>documenta<br>Teste 2 03-0<br>Teste 1 03-0 | - Registro de A<br>Tipo de Se<br>CORTE POR<br>SOLICITACAC<br>DESOBS DE F<br>ESGOTO<br>0<br>atualizaCAo da<br>CAo no DokuW<br>06-2019<br>06-2019 | Atendim<br>erviço<br>2<br>REDE<br>Con                      | ento<br>Dados G<br>Número<br>RA<br>9143226<br>5934720<br>nentários<br>Se | Gerais dat<br>de Situ<br>6 Encer<br>1 Encer<br>1 Encer<br>40 Imóve<br>equencia<br>8°<br>6°<br>1° | s Ord<br>lação<br>rada<br>rada<br>l Ind<br>12/0<br>09<br>04/0<br>10<br>03/16 | ens de S<br>Da<br>Gera<br>08/04/20<br>30/07/20<br>30/07/20<br>30/07/20<br>06/2019<br>0:13:40<br>06/2019<br>0:13:40<br>06/2019<br>0:26:17           | GSA                                                                 | Data de<br>Emissão<br>1/04/2016<br>12:17:26<br>0/07/2014<br>08:08:11<br>suário<br>N ADMIN<br>N ADMIN<br>N ADMIN    | FATURA<br>COBRA<br>LITORA<br>(TERCE<br>MANUT<br>ESGOTO<br>Indicad<br>de Us<br>SIM<br>SIM | nidade<br>MENT<br>NCA D<br>L<br>IROS)<br>ENCAC<br>O LITO  | Atual<br>O E<br>O DE<br>RAL<br>Ializaç<br>0<br>1<br>4   |
| Inserir RA<br>Ordem de<br>Serviço<br>40661563<br>39962690<br>Comentário<br>Teste para a<br>documenta<br>Teste 2 03-0<br>Teste 1 03-0 | - Registro de A<br>Tipo de Se<br>CORTE POR<br>SOLICITACAC<br>DESOBS DE F<br>ESGOTO<br>0<br>atualizaCAo da<br>CAo no DokuW<br>06-2019<br>06-2019 | Atendim<br>erviço<br>2<br>REDE<br>Con                      | ento<br>Dados G<br>Número<br>RA<br>9143226<br>5934720<br>nentários<br>Sa | Gerais dat<br>de Situ<br>6 Encer<br>1 Encer<br>do Imóve<br>equencia<br>8°<br>6°<br>1°            | s Ord<br>lação<br>rada<br>rada<br>l Ind<br>12/0<br>03/<br>10<br>03/<br>16    | ens de S<br>Da<br>Gera<br>08/04/20<br>30/07/20<br>30/07/20<br>30/07/20<br>06/2019<br>0:24:55<br>06/2019<br>0:13:40<br>06/2019<br>0:26:17           | GSA<br>GSA                                                          | Data de<br>Emissão<br>1/04/2016<br>12:17:26<br>0/07/2014<br>08:08:11<br>suário<br>IN ADMIN<br>IN ADMIN<br>IN ADMIN | FATURA<br>COBRA<br>LITORA<br>(TERCE<br>MANUT<br>ESGOTI<br>Indicad<br>de Us<br>SIM<br>SIM | nidade<br>MENT<br>NCA D<br>L<br>IROS)<br>ENCAC<br>O LITO  | Atual<br>O E<br>O DE<br>RAL<br>Ializaç<br>0<br>1<br>4   |
| Inserir RA<br>Ordem de<br>Serviço<br>40661563<br>39962690<br>Comentário<br>Teste para a<br>documenta<br>Teste 2 03-0<br>Teste 1 03-0 | - Registro de A<br>Tipo de Se<br>CORTE POR<br>SOLICITACAC<br>DESOBS DE F<br>ESGOTO<br>0<br>atualizaCAo da<br>CAo no DokuW<br>06-2019<br>06-2019 | Atendim<br>erviço                                          | ento<br>Dados G<br>Número<br>RA<br>9143226<br>5934720<br>nentários<br>Se | Gerais data   de Situ   6 Encer   1 Encer   do Imóve Requencia   8° 6°   1° 1°                   | s Ord<br>iação<br>rada<br>rada<br>12/<br>09<br>04/<br>10<br>03/<br>16        | ens de S<br>Da<br>Gera<br>08/04/24<br>30/07/24<br>30/07/24<br>06/2019<br>0:24:55<br>06/2019<br>0:13:40<br>06/2019<br>0:13:40<br>06/2019<br>0:26:17 | GSA<br>GSA                                                          | Data de<br>Emissão<br>1/04/2016<br>12:17:26<br>0/07/2014<br>08:08:11<br>suário<br>IN ADMIN<br>IN ADMIN<br>IN ADMIN | FATURA<br>COBRA<br>LITORA<br>(TERCE<br>MANUT<br>ESGOTI<br>Indicad<br>de US<br>SIM<br>SIM | nidade<br>AMENT<br>NCA D<br>ENCAC<br>O LITO               | e Atual<br>O E<br>O DE<br>RAL<br>Ializaç<br>0<br>1<br>4 |

Acima, clicando no *link* **Comentários do Imóvel** são visualizados todos os comentários para o imóvel, com data e hora de inclusão, usuário que escreveu o comentário e indicador das atualizações dos comentários, informando a quantidade de alterações ocorridas para ele. Caso existam alterações para um comentário, ele é apresentado com a alteração mais recente. Clicando sobre o *link* da quantidade, na coluna **Atualizações**, é possível consultar o histórico dos comentários que tiveram alterações ordenado pela data em que forem alterados, acessando a mesma tela de histórico que acionamos na **Figura 2**, clicando no *link* correspondente, na coluna **Atualizações**, da **Figura 2**.

## Tela de Sucesso

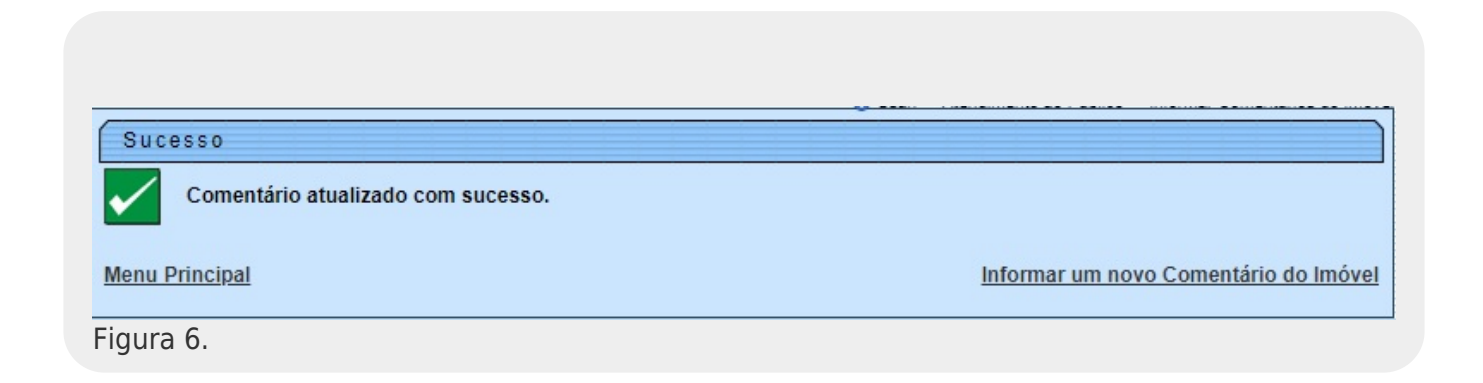

## **Preenchimento dos Campos**

| Campo      | Orientações para Preenchimento                                                                                              |
|------------|----------------------------------------------------------------------------------------------------|
| Imóvel     | Campo obrigatório. Informe a matrícula do imóvel ou clique no botão Para pesquisar o imóvel desejado, conforme modelo AQUI. |
| Comentário | Campo obrigatório. Descreva por extenso o comentário que deseja inserir.                                                    |

## Funcionalidade dos Botões

| Botão              | Descrição da Funcionalidade                                                                    |
|--------------------|------------------------------------------------------------------------------------------------|
| Limpar             | Ao clicar neste botão, o sistema limpa os campos informados.                                   |
| Cancelar           | Ao clicar neste botão, o sistema cancela a operação e retorna à tela principal.                |
| Remover            | Ao clicar neste botão, o sistema exclui o comentário selecionado.                              |
| Inserir Comentário | Ao clicar neste botão, o sistema insere o comentário informado no campo<br><b>Comentário</b> . |

### Referências

#### Informar Comentários do Imóvel

**Termos Principais** 

Atendimento

Dívida Ativa

Cobrança

#### Vídeos

#### Informar Comentários do Imóvel

Clique aqui para retornar ao Menu Principal do GSAN.

×

From: https://www.gsan.com.br/ - Base de Conhecimento de Gestão Comercial de Saneamento

Permanent link: https://www.gsan.com.br/doku.php?id=ajuda:informar\_comentarios\_do\_imovel&rev=1560345219

Last update: 12/06/2019 13:13

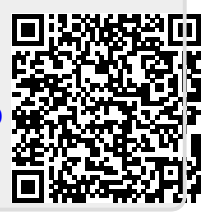